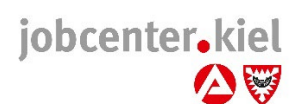

## Anmeldung bei jobcenter.digital

- Gehen Sie auf die Startseite von jobcenter.digital
- Geben Sie die Ihnen ausgehändigten bzw. zugeschickten Anmeldedaten ein und legen danach ein eigenes Passwort fest. In vielen Smartphones und Tablets können Sie ihr neues Passwort mit der Fingerabdruck- oder Gesichtserkennung speichern.
- Sollten Sie über keine Anmeldedaten verfügen, können Sie diese bei uns anfordern oder sich über "Benutzername vergessen" bzw. "Passwort vergessen" zuschicken lassen.
- Bestätigen Sie die Datenschutzerklärung und legen in Ihrem Profil in den Einstellungen (siehe Bild unten) fest ob und wie Sie über Neuigkeiten vom Jobcenter informiert werden möchten.
- Aktivieren Sie in Ihrem Profil die Online-Bekanntgabe und Onlinebereitstellung, wenn Sie unsere Bescheide und Anträge soweit möglich nur noch online erhalten möchten.
- Jetzt können Sie alle Möglichkeiten von jobcenter.digital nutzen und Nachrichten sicher an uns schicken und empfangen, Weiterbewilligungsanträge stellen, Veränderungen mitteilen, Ihre Bescheide einsehen und vieles mehr.

## Tipp für Smartphones und Tablets:

Speichern Sie die Seite von jobcenter.digital auf Ihrem Home-Bildschirm und nutzen die Seite wie eine App.

Bei Fragen zur Nutzung sprechen Sie uns an, wir helfen Ihnen gerne. Viele Anleitungen und Videos zu jobcenter.digital finden Sie auch auf unserer Internetseite.

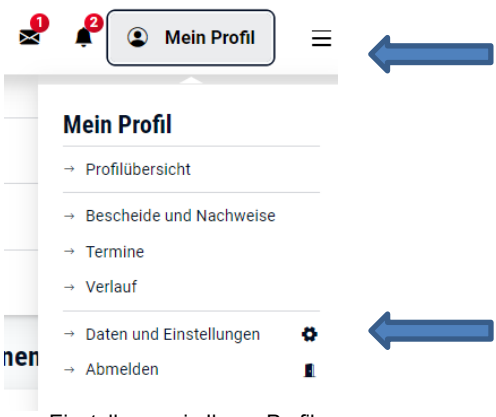

Einstellungen in Ihrem Profil